## Como fazer da Autenticação em dois fatores no e-Proc JMU (1080p, h264)

## Transcribed by <u>TurboScribe.ai</u>. <u>Go Unlimited</u> to remove this message.

Vamos iniciar a gravação do tutorial sobre a habilitação da autenticação em dois fatores. Bom, inicialmente o usuário deve, em seu smartphone, efetuar o download do aplicativo Google Authenticator. Ele está disponível tanto para iOS quanto para Android, e é esse aplicativo mostrado na tela.

Após a instalação do aplicativo, esta será a tela inicial do aplicativo que será exibida e vai ser utilizada na sequência. Bom, na tela do E-Proc, na tela inicial do E-Proc, o usuário precisará informar o seu usuário e sua senha, e ao invés de clicar no botão entrar, deve selecionar a opção autenticação em dois fatores. O sistema exibe uma mensagem falando sobre a autenticação em dois fatores, ressalta a maior segurança que essa autenticação em dois fatores usuários.

Ao clicar em prosseguir, o sistema exibe um QR Code que deverá ser lido pelo aplicativo no smartphone. No smartphone, o usuário tem duas opções, ele pode clicar em adicionar um código ou nesse símbolo de adição aqui no canto inferior direito. Bom, clicando em uma das opções, ele pode selecionar a opção ler QR Code, e após ler o QR Code disponível no site do E-Proc, já é exibido um número de seis dígitos que deverá ser informado aqui neste campo.

Mais abaixo, é necessário informar um e-mail pessoal, sem vinculação a instituições, e ao clicar em enviar, o sistema vai mandar para o e-mail cadastrado uma opção para validar essa autenticação em dois fatores. O e-mail vem com links e basta clicar no link para abrir a tela do E-Proc e clicar no botão confirmar para confirmar essa ativação. Aqui o sistema confirma que a ativação em dois fatores foi efetuada e informa que houve uma sincronização com o ambiente do STM, já que aqui estamos no ambiente da primeira instância.

Aqui uma observação, os usuários que não possuírem perfis na segunda instância no E-Proc do STM receberão nesse campo uma mensagem de erro, que é essa aqui, mas que isso não afeta o cadastro da autenticação em dois fatores, nem a ativação. Nesse caso aqui, ele vai informar que a autenticação foi ativada, mas a sincronização para o ambiente do STM teve um erro por conta de não possuir cadastro lá no ambiente do STM, mas isso não tem problema nenhum. O usuário que possui só perfil na primeira instância vai poder funcionar e logar normalmente, que é principalmente o caso das autoridades delegadas das organizações militares.

Com a ativação efetuada, o usuário poderá acessar o sistema normalmente, colocando seu usuário e sua senha e ao clicar em entrar, o sistema solicitará o código de seis dígitos exibido no smartphone. Antes de colocar o código, eu tenho a opção aqui de

selecionar para não utilizar o segundo fator de autenticação nesse dispositivo, e a gente recomenda que isso seja utilizado só em computadores pessoais e naqueles casos em que o login é feito diariamente. Nos outros casos, a gente recomenda que deixe o segundo fator de autenticação sempre habilitado para que o usuário tenha mais segurança no seu login.

Aqui vamos olhar o número que está aparecendo no aplicativo e incluir essa numeração aqui. Ao clicar em validar, o usuário logará normalmente no sistema EPROC.

Transcribed by <u>TurboScribe.ai</u>. <u>Go Unlimited</u> to remove this message.